# **TWENTY-FIRST CENTURY**

# LOAN SYSTEMS<sup>TM</sup>

ACCESS SYSTEM INTERNET ACCESS SOFTWARE PROCEDURES MANUAL

WINDOWS VERSION 1.0

TWENTY-FIRST CENTURY LOAN SYSTEMS

#### NOTICE

Twenty-First Century Company, Inc. reserves the right to make improvements to the product described in this document at any time without prior notice.

#### DOCUMENTATION

The ACCESS SYSTEM Internet Access Software Procedures Manual presents a summary of the Twenty-First Century ACCESS SYSTEM -- computer software package for loan management. The document presents installation, setup and operating procedures.

#### SUPPORT SERVICES

Twenty-First Century operates on the premise that providing the best loan servicing software is only part of the job. Support services are equally important. Twenty-First Century provides telephone support, custom programming and internet access at http://www.21stcenturycompany.com

#### COPYRIGHT

COPYRIGHT (C) 1988 - 2009 TWENTY-FIRST CENTURY COMPANY, INC. ALL RIGHTS RESERVED. PRINTED IN THE UNITED STATES OF AMERICA.

This document may be copied, reproduced, disclosed, transferred or reduced in any form, including electronic medium or machine-readable format or transmitted or publicly performed by any means, electronic or otherwise.

#### TRADEMARKS

Twenty-First Century Loan Systems, Twenty-First Century Loan Servicing System, ACESS SYSTEM are trademarks of Twenty-First Century Company, Inc.

## **Table of Contents**

#### Installation Procedures

| Part 1: Microsoft .Net Framework        | 1 |
|-----------------------------------------|---|
| Part 2: Internet Access Software        | 2 |
| Part 3: .Net Framework Configuration    | 3 |
| nternet Access System Directories\Files | 4 |

## Setup Procedures

| Part | 1: | Loan Servicing System      |
|------|----|----------------------------|
| Part | 2: | Internet Access System     |
| Part | 3: | Company Internet Web Site7 |

## Operating Procedures

| Part 1: | Printing a Customer Statement  |
|---------|--------------------------------|
| Part 2: | Powerscan Loan Display10       |
| Part 2: | Investor Performance Display11 |

## Data Definitions

| Part 1: | Database Definitions12 |
|---------|------------------------|
| Part 2: | Table Definitions16    |
| Part 3: | Code Tables            |

#### **Installation Procedures**

#### Part 1: Microsoft .Net Framework

Insert the CD in the Drive.

Double click on the MyComputer Icon on the Windows Desktop.

Double click on the Icon for the CD Drive 21stCentury.

Double click on the Microsoft .Net Folder.

Double click on the dotNETRedist Folder.

Double click on the dotnetfx Icon for the Setup Wizard.

Click on the Run Button to start the installation.

Click on the Yes Button to install the Microsoft .Net Framework.

Review the License Agreement, and click on the I Agree Button, Then click on the Install Button.

Click on the OK Button.

Click on the x to close the dotNETRedist Folder window.

Leave the CD in the Drive for Part 2 of the Installation Procedure.

#### **Installation Procedures**

#### **Part 2: Internet Access Software**

Insert the CD in the Drive.

Double click on the MyComputer Icon on the Windows Desktop.

Double click on the CD Drive Icon 21stCentury.

Double click on the Setup.exe Icon for the Setup Launcher.

Click on the Next Button.

Click on the Next Button.

Review the License Agreement, and click on the I Accept the Terms Button, Then click on the Next Button.

Enter your Name and Company, then click on the Next Button.

Review the Settings, then click on the Install Button to begin copying files.

Click on the Finish Button.

Click on the x to close the 21stCentury Folder window.

Remove the CD from the Drive.

Click on the Windows Start Button, and restart the computer.

#### **Installation Procedures**

#### Part 3: .Net Framework Configuration

Double click on the MyComputer Icon on the Windows Desktop. Double click on the Local Disk c: icon. Double click on the Windows Folder. Double click on the Microsoft.NET Folder. Double click on the Framework Folder. Double click on the v1.1.4322 Folder. Double click on the mscorcfg icon. Click on Manage the Assembly Cache. Click on Add an Assembly to the Cache. Click on the down arrow in the Look In Drop Down Box. Double click on Local Disk c: Double click on Program Files Folder. Double click on Common files Folder. Double click on Borland Shared Folder. Double click on BDS Folder. Double click on shared assemblies Folder. Double click on 3.0 Folder. Hold the shift key down and select all files to highlight them. Click on the Open button in the lower right corner. Click on the OK button for the message Must be an Assembly File. Click on Applications under MyComputer in the left panel of the .Net Framework. Click on Add an Application to Configure. Click on IACCESSSERVER.exe to highlight it. Click on the OK button at the bottom. Click on the x in the upper right corner to close the .NET Configuration 1.1 window. Click on the x in the upper right corner to close the v1.1.4322 window. Click on the Windows Start Button, and restart the computer.

## Internet Access System Directories/Files

| c:\Program ] | Files\Twenty-First Centur<br>IAccessServer.exe - Int | y\Internet Access System<br>ternet Access Server Program |
|--------------|------------------------------------------------------|----------------------------------------------------------|
| c:\Program ] | Files\Twenty-First Century                           | y\Loan Servicing System                                  |
|              | Loans.gdb - L                                        | oan Servicing System SQL Database                        |
| c:\Program   | Files\Borland\InterBase\B                            | IN                                                       |
|              | ibserver.exe - I                                     | nterbase SQL Database Server Program                     |
| c:\Program ] | Files\common files\borland                           | l shared\BDS\shared assemblies\3.0                       |
|              | Borland.data.common.dll                              | - Borland Dynamic Link Library                           |
|              | Borland.data.datasync.dll                            | - Borland Dynamic Link Library                           |
|              | Borland.data.provider.dll                            | - Borland Dynamic Link Library                           |
|              | Borland.data.data.web.dll                            | - Borland Dynamic Link Library                           |
|              | Borland.delphi.dll                                   | - Borland Dynamic Link Library                           |
|              | Borlandvcl.dll                                       | - Borland Dynamic Link Library                           |
|              | Borland.vcldbrtl.dll                                 | - Borland Dynamic Link Library                           |
|              | Borland.vclrtl.dll                                   | - Borland Dynamic Link Library                           |
|              | Policy.9.0.Borland.vcldbr                            | tl.dll - Borland Dynamic Link Library                    |
| c:\windows\s | svstem32                                             |                                                          |
|              | bdpint20.dll                                         | - Borland Interbase Dynamic Link Library                 |
| c:\windows\] | Microsoft.NET\framework                              | x\v1.1.4322                                              |
|              | acessibility.dll                                     | - Microsoft .Net Dynamic Link Library                    |
|              | cscompmgd.dll                                        | - Microsoft .Net Dynamic Link Library                    |
|              | microsoftvisualC.dll                                 | - Microsoft .Net Dynamic Link Library                    |
|              | mscorlib.dll                                         | - Microsoft .Net Dynamic Link Library                    |
|              | system.dll                                           | - Microsoft .Net Dynamic Link Library                    |
|              |                                                      |                                                          |

| <u>j</u>                       |                                       |
|--------------------------------|---------------------------------------|
| system.data.dll                | - Microsoft .Net Dynamic Link Library |
| system.design.dll              | - Microsoft .Net Dynamic Link Library |
| system.directoryservices.dll   | - Microsoft .Net Dynamic Link Library |
| system.drawing.dll             | - Microsoft .Net Dynamic Link Library |
| system.enterpriseservices.dll  | - Microsoft .Net Dynamic Link Library |
| system.runtime.remoting.dll    | - Microsoft .Net Dynamic Link Library |
| system.runtime.serialization.f | formatters.soap.dll                   |
| system.web.dll                 | - Microsoft .Net Dynamic Link Library |
| system.web.regularexpression   | ns.dll                                |
| system.windows.forms.dll       | - Microsoft .Net Dynamic Link Library |
| system.xml.dll                 | - Microsoft .Net Dynamic Link Library |
|                                |                                       |
|                                |                                       |

## CD ROM

| INTERNETACCESS.doc | - Internet Access System Manual |
|--------------------|---------------------------------|
|--------------------|---------------------------------|

#### **Setup Procedures**

#### Part 1: Loan Servicing System

The Internet Access System allows customers to make account inquires on the company web site. They may check the current principal balance and interest rate for their loan. They may also view and print a customer statement form showing the current due date and current payment due.

In order for the Internet Access System to work, the Loan Servicing System must be installed prior to installing the Internet Access System. This includes the Interbase Database software. The Internet Access System uses the same database as the Loan Servicing System.

If the Loan Servicing System is installed on a multi user network, then the Internet Access System is installed on the network server. It should not be installed on any of the client work stations. The network server must have a high speed broadband internet connection with a static ip address. The Internet Access System will send and receive information from the company web site via the internet connection.

#### **Setup Procedures**

#### Part 2: Internet Access System

The Internet Access System is installed on the computer at the company loan processing office.. If the company has a multi user network, then the Internet Access System is installed on the network server which also contains the Loan Servicing System database.

The Internet Access System should be running in the background at all times. The following procedure should be performed to start the system:

Click on the windows start button and select All Programs.

Click on the Twenty-First Century Folder and select the Internet Access System icon.

Once started, click on the minimize button in the upper left corner of the window to run in the background.

The Internet Access System can be setup to start automatically when the loan servicing computer or network server is started by adding a shortcut to the startup folder:

Click on the windows start button and select All Programs.

Right Click on the Startup Folder and select Open to open the Startup Folder

Click on File in the upper left corner of the Startup Folder.

Click on New and Select Shortcut.

Click on the Browse Button. Browse to My Computer: Local Disk c: C:\Program Files\twenty-first century\Internet Access System\IAccessServer.exe

Click on Ok Button

Click on Next Button.

Click on Finish Button.

Click on x in upper right corner to close the Startup Folder.

This completes the setup procedure to start the Internet Access System automatically each time the loan servicing computer or network server is started.

#### **Setup Procedures**

#### Part 3: Company Internet Web Site

Twenty-First Century works with the company internet service provider to install the Internet Access Software on the company web site. The web site designer must add a button labeled make customer login to link to the Internet Access Software.

The Internet Access Software is setup with the static ip address for the computer at the company loan processing office which holds the Loan Servicing System database. This setup allows customers to check their current balance and print statements from the web site by accessing the database at the company loan processing office.

## **Operating Procedures**

## Part 1. Printing a Customer Statement

This procedure is for customer to print a customer statement from the company web site.

- 1. From the Home Page, click on the customer login button to display the following screen.
- 2. Enter the loan account number and social security number/tax id.
- 3. Display the customer statement by clicking on the login button

## **Operating Procedures**

|                                                     | Favorites Tools                     | Help                                    |                                                      |                                       |        |       |
|-----------------------------------------------------|-------------------------------------|-----------------------------------------|------------------------------------------------------|---------------------------------------|--------|-------|
| iddress 🔬 http://                                   | /192.168.0.152/Intern               | etAccess/StatementP                     | orm.aspx                                             |                                       | 👻 🛃 Go | Links |
| Twi<br>Cus                                          | enty-First Centu<br>stomer Statemen | ry Loan Compa<br>it                     | ny                                                   |                                       |        |       |
| account number                                      | date due                            | account balance                         | v-t-d interest                                       | amount due                            |        |       |
| 347649659A                                          | 04/01/2006                          | \$508722.44                             | \$4565.32                                            | \$2878.26                             |        |       |
|                                                     |                                     |                                         | late charge:                                         | \$143.91                              |        |       |
|                                                     |                                     |                                         | applies on:                                          | 04/17/2006                            |        |       |
| ustomer name:                                       | Bullemer J. Robert                  | remit b                                 | 21                                                   |                                       |        |       |
| address:                                            | 830 Serenidad Place                 |                                         | Twenty-First                                         | Century Loan Compa                    | пу     |       |
| Contraction of the                                  | Goleta, CA 93117                    |                                         | P.O. Box 141                                         | 9                                     | 9(31-) |       |
|                                                     |                                     |                                         | Santa Barbar                                         | a, CA 93102                           |        |       |
| Date                                                | Principal Amou                      | nt Interest Ar                          | nount                                                | Late Charge                           |        |       |
|                                                     |                                     |                                         |                                                      |                                       | _      |       |
|                                                     |                                     |                                         |                                                      |                                       |        |       |
| 3/13/2006 12:00:00                                  | ) AM                                |                                         | 59693                                                | <b>\$2,281 33</b>                     | \$0.00 |       |
| 3/13/2006 12:00:00<br>account number                | ) AM<br>date due                    | account balance                         | 1596.93<br>y-t-fi balance                            | \$2,281.33<br>amount due              | \$0.00 |       |
| 3/13/2006 12:00:00<br>account number<br>147649659 A | 0 AM<br>date due<br>04/01/2006      | account balance<br>\$308722.44          | 596.93<br>y-1-d balance<br>\$4565.32                 | \$2,281.33<br>amount due<br>\$2878.26 | \$0.00 |       |
| 3/13/2006 12:00:00<br>account number<br>347649659 A | 0 AM<br>date due<br>04/01/2006      | account balance<br>\$508722.44          | 596.93<br>y-1-d balance<br>\$4565.32                 | \$2,281 33<br>amount due<br>\$2878 26 | \$0.00 |       |
| 3/13/2006 12:00:00<br>account number<br>347649659 A | 0 AM<br>date due<br>04/01/2006      | account balance<br>\$308722.44<br>print | 596 <i>9</i> 3<br>y-t-d balance<br>\$4565 32<br>exit | \$2,281.33<br>amount due<br>\$2878.26 | \$0.00 |       |

3. A customer statement form will be displayed showing the current principal balance, current due date and payment due, click on the print button to print the statement.

#### Part 2. Powerscan Loan Display

The Powerscan Loan Display provides an electronic version of the widespread manual ledger card loan tracking system which was popular in many loan servicing operations prior to the advent of computers. The spreadsheet format is shown below:

| 🕷 Twenty-First Century Powerscan Loan Display |                      |                          |             |            |                   |              |                 |                       |                   |              |             |           |             |                 |
|-----------------------------------------------|----------------------|--------------------------|-------------|------------|-------------------|--------------|-----------------|-----------------------|-------------------|--------------|-------------|-----------|-------------|-----------------|
| File                                          | e System             | Functions Processing C   | perations I | Help       | ,                 |              |                 |                       |                   |              | ,           |           |             |                 |
|                                               | LOAN                 | BORROWER                 | SSN/TAX ID  | NOTEDATE   | NOTE AMOUNT       | NOTE RATE    | PAYMENT         | RINCIPAL BALANCE?     | ACCRUED INTEREST  | PAYMENTDUE   | DUEDATE     | DAYS LATE | PAYOFF      | MATURITY DATE 🔺 |
|                                               | 2146776485           | NIKOLAY BOYADZHIEV       | 214-67-0000 | 04/26/2005 | \$8,506.56        | 18,9500      | \$256.62        | \$8,253.03            | \$122.64          | \$256.62     | 08/15/2005  | 0         | \$8,375.67  | 04/26/2009      |
|                                               | 237137148            | MICHELLE MURRELL         | 95-1234567  | 09/20/2004 | \$10,378.87       | 123100       | \$274.89        | \$8,885.38            | \$95.89           | \$549.78     | 07/28/2005  | 4         | \$8,981.28  | 09/20/2008      |
|                                               | 3147817505           | JAMES SHELTON            | 314-78-0000 | 03/10/2005 | \$9,321.51        | 20,9500      | \$356.99        | \$9,375.06            | (\$685.94)        | \$17.85      | 09/09/2005  | 0         | \$8,689.12  | 03/10/2008      |
| П                                             | 3200484630           | KEVIN O'HARA             | 320-04-0000 | 03/10/2005 | \$3,558.52        | 26,9500      | \$0.00          | \$0.00                | \$0.00            | \$0.00       |             | 0         | \$0.00      | 03/10/2006      |
| П                                             | 320362402V           | MARY ANNE VORIG          | 320-36-0000 | 01/13/2005 | \$2,504.80        | 24,9500      | \$0.00          | \$0.00                | 00.03             | \$0.00       |             | 0         | \$0.00      | 11/13/2005      |
| П                                             | 320480923IN          | GLORIA MORGAN            | 320-48-0000 | 08/30/2004 | \$10,527.14       | 12,2500      | \$235.50        | \$9,194.94            | \$98.75           | \$471.00     | 07/28/2005  | 4         | \$9,293.69  | 08/30/2009      |
| П                                             | 320925272L           | JANUSZ LUBAS             | 320-92-0000 | 03/26/2005 | \$10,730.74       | 19.9500      | \$284.00        | \$10,391.21           | \$163.53          | \$568.00     | 07/25/2005  | 7         | \$10,554.74 | 03/26/2010      |
| П                                             | 3236255397           | LATOYA JONES             | 323-62-0000 | 03/25/2005 | \$8,563.99        | 26,9500      | \$297.89        | \$8,30537             | \$196.23          | \$312.79     | 08/15/2005  | 0         | \$8,501.61  | 03/25/2009      |
| П                                             | 3240495738           | KORNELL SZYMANSKI        | 324-04-0000 | 04/04/2005 | \$20,208.25       | 15,9000      | \$492.70        | \$20,047.24           | \$279.20          | \$1,034.66   | 07/15/2005  | 17        | \$20,326.44 | 04/04/2010      |
|                                               | 326720238A           | Karissa Jones            | 326-72-0000 | 02/12/2005 | \$12,372.41       | 15,9900      | \$654.46        | \$10,537.34           | \$147.38          | \$1,374.36   | 07/15/2005  | 17        | \$10,684.71 | 02/12/2008      |
| П                                             | 3286837317           | ) SEAKESHA WAITE         | 328-68-0000 | 02/11/2005 | \$5,300.00        | 25,0000      | \$0.00          | \$0.00                | \$0.00            | \$0.00       |             | 0         | \$0.00      | 02/11/2006      |
| П                                             | 3294826437           | VALERIE WILLIAMS         | 329-48-0000 | 11/08/2003 | \$16,986.10       | 12 2500      | \$379.99        | \$12,540.20           | \$118.05          | \$854.98     | 07/15/2005  | 17        | \$12,658.25 | 11/08/2008      |
| H                                             | 330400927.A          | GREG ANTONUCCI           | 330-40-0000 | 05/24/2004 | \$23,597.03       | 13,9900      | \$811.01        | \$16,798.59           | \$141.65          | \$851.56     | 07/30/2005  | 2         | \$16,940.24 | 05/24/2007      |
| Н                                             | 330402437Q           | THOMAS QUISH             | 330-40-0000 | 09/21/2004 | \$8,690.42        | 14 9000      | \$302.55        | \$8,274.92            | \$141.16          | \$1,671.98   | 03/28/2005  | 126       | \$8,416.08  | 09/21/2007      |
|                                               | 3316208430           | KARMEN CHATMAN           | 331-62-0000 | 04/19/2005 | \$17,480.38       | 18,9500      | \$453.44        | \$17,236.27           | \$286.36          | \$906.88     | 07/30/2005  | 2         | \$17,522.63 | 04/19/2010      |
| H                                             | 331706809 <b>1</b> N | CHRISTOPHER MATURO       | 331-70-0000 | 06/15/2004 | \$4,135.27        | 6.0000       | \$602.62        | \$435.94              | \$5.13            | \$1,205.24   | 03/15/2006  | 0         | \$441.07    | 06/15/2009      |
| H                                             | 334746344L           | DEBORAH LANDFEAR         | 334-74-0000 | 11/22/2004 | \$20,406.32       | 13.0000      | \$464.30        | \$18,691.62           | \$213.03          | \$928.60     | 07/28/2005  | 4         | \$18,904.66 | 11/22/2009      |
| H                                             | 3348055370           | CHRISTOPHER CORMIER      | 334-80-0000 | 07/26/2004 | \$7,557.53        | 16,9900      | \$218.03        | \$6,324.45            | \$64.77           | \$228.93     | 07/28/2005  | 4         | \$6,389.22  | 07/26/2008      |
| H                                             | 3365235488           | DAVID STILES             | 329-82-0000 | 01/03/2005 | \$6,334.49        | 24,9500      | \$300.71        | \$6,424.70            | \$618.08          | \$1,894.47   | 03/15/2005  | 139       | \$7,042.79  | 05/03/2007      |
| H                                             | 3367835910           | SANTOSH CHANDY           | 336-78-0000 | 03/24/2005 | \$9,791.92        | 26.9500      | \$336.89        | \$9,842.45            | \$612.23          | \$1,398.09   | 05/30/2005  | 63        | \$10,454.69 | 03/24/2009      |
| H                                             | 337844668.A          | JABEZ ANDERSON           | 337-84-0000 | 01/01/2005 | \$4,847.02        | 23.9500      | \$323.18        | \$3,731.04            | \$73.20           | \$678.68     | 07/15/2005  | 17        | \$3,804.24  | 07/01/2006      |
| H                                             | 338504981L           | DEBRA LUKE               | 338-50-0000 | 03/08/2004 | \$15,494.42       | 153000       | \$373.41        | \$12,358.70           | (\$784.48)        | \$373.41     | 12/15/2005  | 0         | \$11,574.22 | 03/08/2009      |
| Н                                             | 338783173.A          | JASON BUSH               | 338-78-0000 | 11/01/2004 | \$3,659.20        | 29.4700      | \$203.59        | \$2,881.03            | \$74.24           | \$427.54     | 07/15/2005  | 17        | \$2,955.27  | 11/01/2006      |
| H                                             | 341666689B           | THOMAS BOULAHANIS        | 341-66-0000 | 06/19/2004 | \$12,000.15       | 14,9900      | \$581.79        | \$6,334.11            | \$57.23           | \$581.79     | 08/30/2005  | 0         | \$6,391.34  | 06/19/2006      |
| H                                             | 344565372N           | ROBIN MITCHELL           | 344-56-0000 | 04/22/2005 | \$13,443.64       | 26.9500      | \$463.21        | \$13,212.43           | \$312.18          | \$926.42     | 07/30/2005  | 2         | \$13,524.61 | 04/22/2009      |
| Н                                             | 3456002255           | LOUIS SANTIAGO, JR       | 345-60-0000 | 06/14/2004 | \$12,209,08       | 16,4500      | \$299.82        | \$10,588.02           | \$152.54          | \$629.63     | 07/15/2005  | 17        | \$10,740.55 | 06/14/2009      |
| H                                             | 3466022577           | TOM WHITE                | 346-60-0000 | 03/22/2005 | \$28,521.52       | 12,9900      | \$609.79        | \$27,713.64           | \$315.62          | \$609.79     | 08/15/2005  | 0         | \$28,029.26 | 09/22/2010      |
| Н                                             | 347649659A           | ARMANDO ARCEO            | 347-64-0000 | 11/13/2004 | \$7,605.05        | 14 9000      | \$212.47        | \$5,663.68            | \$73.98           | \$212.47     | 12/15/2005  | 0         | \$5,737.66  | 11/13/2008      |
| ۲                                             |                      |                          |             |            |                   |              |                 |                       |                   |              |             |           |             | -               |
| Г                                             |                      | 1                        |             | 1          |                   |              |                 |                       |                   | . 1          |             | 1         |             | 1               |
|                                               | Add New I            | oan Modify Existing Loan | Post Payme  | nt. View   | Borrower Info Di- | splay/Update | e Notes Amortiz | ation Schedule Paymer | 4 Coupons Customs | er Statement | Ledger Card | PayoffV   | Vorksheet   | Post Payoff     |

The Powerscan Loan Display provides the following system function buttons which may also be buttons which may also be accessed by hot keys to quickly and easily update the system:

| • | Add New Loan                  | Ctrl F1  |
|---|-------------------------------|----------|
| • | Modify Existing Loan          | Ctrl F2  |
| • | Post Payment                  | Ctrl F3  |
| • | View Borrower Information     | Ctrl F4  |
| • | Display/Update Notes/Comments | Ctrl F5  |
| • | Amortization Schedule         | Ctrl F6  |
| • | Payment Coupons               | Ctrl F7  |
| • | Customer Statement            | Ctrl F8  |
| • | Ledger Card                   | Ctrl F9  |
| • | Payoff Worksheet              | Ctrl F10 |
| • | Post Payoff                   | Ctrl F11 |

First, point and click on the row of the loan, then click on the button or press the hot key for the system function to be performed.

#### Part 3. Investor Performance Display

The TRACKER Investor Performance Tracking System provides an electronic version of the widespread manual ledger card investor tracking system which was popular in many loan servicing operations prior to the advent of computers. The spreadsheet format is shown below:

| 10010010 11112 | STORNAME      | MONTH | BEGINNINGCAPITAL | INVESTMENTS   | WITHDRAWALS   | ENDINGCAPITAL  | PRINCIPAL RECEIVED | INTERESTRECEIVED | OTHERRECEIVED | SERVICEFEES | DISTRIBUTION |
|----------------|---------------|-------|------------------|---------------|---------------|----------------|--------------------|------------------|---------------|-------------|--------------|
| account Gery   | A. Anderson   | 1     | \$981,835.82     | \$0.00        | \$0.00        | \$976,098.99   | \$5,736.83         | \$1,311.72       | \$0.00        | \$30.88     | \$0.0        |
| 0000001 Gery   | A. Janderson  | 2     | \$976,098.99     | \$0.00        | \$0.00        | \$973,175,28   | \$2,923.72         | \$3,283.89       | \$0.00        | \$29.11     | \$0.0        |
| 10000001 Gary  | A Jandiersoen | - 3   | \$973,175.28     | \$258,000.00  | \$0.00        | \$1,217,486.96 | \$3,767.79         | \$1,920.53       | \$0.00        | \$28.23     | \$5,660.3    |
| 0000001 Gary   | A. Jaiderson  | - 24  | \$1,217,486.96   | \$0.00        | \$0.00        | \$1,216,627.10 | \$859,86           | \$9,639.14       | \$0.00        | \$25.86     | \$0.0        |
| 000001 Day     | A anderon     | 5     | \$1,3,16,637,10  | \$0.00        | \$333,005,05  | \$99042718     | \$3,265.69         | \$30.43          | \$0.00        | \$0.80      | 80.0         |
| 000002 Mary    | C. Chen       | 1     | \$981,967.23     | \$0.00        | 00.03         | \$980,541.87   | \$1,42536          | \$886.29         | \$0.00        | \$29.95     | \$0.0        |
| 000002 Mary    | C. Chen       | 2     | \$980,541.87     | 00.02         | \$0.00        | \$977,392.69   | \$3,149.18         | \$4,733.54       | \$0.00        | \$29.57     | \$0.0        |
| 000002 Mary    | C.Com         | 3     | \$977,392.69     | \$350,000.00  | \$0.00        | \$1,218,876.39 | \$6,312.89         | \$2,203.91       | \$0.00        | \$28.60     | \$9,497 \$   |
| 000002 Mary    | C. Chan       | 4     | \$1,218,876.29   | \$0.00        | \$0.00        | \$1,216,164.85 | \$2,311,44         | \$2,237.88       | \$0.00        | \$26.64     | \$0.0        |
| 000000 3Mary   | C One         |       | \$1,216,364,0.5  | 10.00         | \$330,000.03  | \$966,364.83   | \$1029182          | 27,248.18        |               | .80.80      | 36 c         |
| 000003 Sally   | L Lee         | 1     | \$976,392.92     | \$0.00        | \$0.00        | \$974,341.74   | \$2,051.19         | \$445.36         | \$0.00        | \$29.94     | \$0.0        |
| 000003 Sally   | L Lee         | 2     | \$974,341.74     | \$0.00        | \$0.00        | \$967,966.60   | \$6,375.14         | \$3,103.32       | \$0.00        | \$29.34     | \$0.0        |
| 000003 Sally   | L Lee         | 3     | \$967,966.60     | \$2:50,000.00 | \$0.00        | \$1,207,665.52 | \$9,187.87         | \$1,114.01       | \$0.00        | \$27.38     | \$10,273.7   |
| 000003 Sally   | L Lee         | - 4   | \$1,207,665.52   | \$0.00        | \$0.00        | \$1,205,689.57 | \$1,97595          | \$3,107.36       | \$0.00        | \$22.83     | \$0.0        |
| DODDOS PHILIP  | T-Los         | . 5   | \$1,205,606,37   | \$0.00        | \$330,000,00  | \$955,489,57   | \$ 40.199.98       | \$8,721.86       | 10.03         | \$0.00      | <b>10</b> 0  |
| 000004 Tohm    | S.Salth       | 1     | \$983,474.99     | \$0.00        | \$0.00        | \$97932595     | \$4,149.04         | \$1,046.10       | \$0.00        | \$35.47     | \$0.0        |
| 000004 John    | S.Saith       | 3     | \$979,325.95     | \$0.00        | \$0.00        | \$977,303.64   | \$2,02231          | \$2,154.56       | \$0.00        | \$34.21     | \$0.0        |
| 000004 John    | S. Smith      | 3     | \$977,303.64     | \$250,000.00  | \$0.00        | \$1,215,635.60 | \$6,874.68         | \$4,\$13.36      | \$0.00        | \$33.59     | \$11,654.4   |
| 000004 John    | 5.Saith       | 4     | \$1,215,615.60   | \$0.00        | \$0.00        | \$1,212,705.14 | \$2,910.45         | \$5,342.01       | \$0.00        | \$31.45     | \$0.0        |
| 000004 Non     | S.South       | 1     | 11,313,705.10    | 10.00         | \$1333,000.00 | 3963.703.14    | 851,729,33         | \$5,000,04       | 20.00         | 80.80       | 10.0         |

The TRACKER Investor Performance Tracking System provides the following system function buttons which may also be accessed by hot keys to quickly and easily update the system:

| • | Investor Information               | Ctrl F1  |
|---|------------------------------------|----------|
| • | Investor Account Transactions      | Ctrl F2  |
| • | Investor Account Balances          | Ctrl F3  |
| • | Investor Loans                     | Ctrl F4  |
| • | View Investor Information          | Ctrl F5  |
| • | Investor Summary Report            | Ctrl F6  |
| • | Distribution Summary Report        | Ctrl F7  |
| • | Distribution Statements            | Ctrl F8  |
| • | Distribution Checks                | Ctrl F9  |
| • | <b>Distribution Check Register</b> | Ctrl F10 |

First, point and click on the row of the investor, then click on the button or press the hot key for the system function to be performed.

#### **Database Definitions**

| coborrowers | Coborrower Information Database         |            |
|-------------|-----------------------------------------|------------|
|             | LOAN                                    | CHAR(10)   |
|             | COBORROWER                              | INTEGER    |
|             | SOCIALSECURITY                          | CHAR(12)   |
|             | LASTNAME                                | CHAR(20)   |
|             | FIRSTNAME                               | CHAR(15)   |
|             | MIDDLEINITL                             | CHAR(2)    |
|             | STREET                                  | CHAR(35)   |
|             | CITY                                    | CHAR(20)   |
|             | STATE                                   | CHAR(2)    |
|             | ZIPCODE                                 | CHAR(10)   |
|             | HOMEPHONE                               | CHAR(13)   |
|             | WORKPHONE                               | CHAR(13)   |
| comments    | Loan Notes/Comments Database            |            |
|             | LOAN                                    | CHAR(10)   |
|             | COMMENTDATE                             | DATE       |
|             | EMPLOYEEID                              | CHAR(10)   |
|             | FOLLOWUPDATE                            | DATE       |
|             | COMMENT01                               | CHAR(70)   |
|             | COMMENT02                               | CHAR(70)   |
|             | COMMENT03                               | CHAR(70)   |
|             | COMMENT04                               | CHAR(70)   |
|             | COMMENTOS                               | CHAR(70)   |
|             | COMMENT06                               | CHAR(70)   |
|             | COMMENTO?                               | CHAR(70)   |
|             | COMMENTO                                | CHAR(70)   |
|             | COMMENTIO<br>COMMENTIO                  | CHAR(70)   |
|             | COMMENT11                               | CHAR(70)   |
|             | COMMENT12                               | CHAR(70)   |
|             | COMMENTE                                | CIIIII(70) |
| daily       | Daily Loan Transactions Database        |            |
|             | LOAN                                    | CHAR(10)   |
|             | TRANSACTIONDATE                         | DATE       |
|             | TRANSACTIONCODE                         | CHAR(2)    |
|             | TRANSACTIONNUMBER                       | INTEGER    |
|             | ENTRYDATE                               | DATE       |
|             | EMPLOYEEID                              | CHAR(10)   |
|             | MONEYTYPECODE                           | CHAR(1)    |
|             | TOTALAMOUNT\$                           | DOUBLE     |
|             | PKINCIPALS                              | DOUBLE     |
|             |                                         | DOUBLE     |
|             | LATECHAKUES                             | DOUBLE     |
|             | REFERENCE                               | CHAK(20)   |
| glje        | General Ledger Journal Entries Database |            |
|             | TRANSACTIONDATE                         | DATE       |
|             | ACCOUNTCODE                             | CHAR(10)   |
|             | LOAN                                    | CHAR(10)   |
|             | TRANSACTIONCODE                         | CHAR(2)    |
|             | TRANSACTIONNUMBER                       | INTEGER    |
|             | DEBITAMOUNT\$                           | DOUBLE     |
|             | CREDITAMOUNT\$                          | DOUBLE     |
|             |                                         |            |

#### **Database Definitions**

| investorloans    | Investor Loans Database<br>INVESTORID<br>LOAN<br>INVESTMENTAMOUNT<br>PERCENT OFLOAN<br>SERVICINGRATE                                                                                                    | CHAR(10)<br>CHAR(10)<br>DOUBLE<br>DOUBLE<br>DOUBLE                                                             |
|------------------|----------------------------------------------------------------------------------------------------|----------------------------------------------------------------------------------------------------|
| investorbalances | Investor Balances Database<br>INVESTORID<br>YEARNUMBER<br>MONTHNUMBER<br>BEGINNINGCAPITAL<br>INVESTMENTS<br>WITHDRAWALS<br>PRINCIPALRECEIVED<br>INTERESTRECEIVED<br>OTHERRECEIVED<br>SERVICEFEES<br>ENDINGCAPITAL<br>DISTRIBUTIONPAYMENTS | CHAR(10)<br>INTEGER<br>INTEGER<br>DOUBLE<br>DOUBLE<br>DOUBLE<br>DOUBLE<br>DOUBLE<br>DOUBLE<br>DOUBLE<br>DOUBLE |
| investoractivity | Investor Activity Database<br>INVESTORID<br>TRANSACTIONDATE<br>ACTIVITYCODE<br>LOAN<br>TRANSACTIONAMOUNT<br>REFERENCE<br>DATAENTRYDATE                                                                                                    | CHAR(10)<br>DATE<br>CHAR(2)<br>CHAR(10)<br>DOUBLE<br>CHAR(20)<br>DATE                                          |

| louis | LOAN                                        | CHAP(10)          |
|-------|---------------------------------------------|-------------------|
|       | Lorut                                       | I DARLIUI         |
|       | SOCIALSECURITY                              | CHAR(12)          |
|       | LASTNAME                                    | CHAR(20)          |
|       | FIRSTNAME                                   | CHAR(15)          |
|       | MIDDLEINITL                                 | CHAR(2)           |
|       | SPOUSESSN                                   | CHAR(12)          |
|       | SPOUSELASTNAME                              | CHAR(20)          |
|       | SPOUSEFIRSTNAME                             | CHAR(15)          |
|       | SPOUSEMI                                    | CHAR(2)           |
|       | ADDRESSLINE1                                | CHAR(35)          |
|       | ADDRESSLINE2                                | CHAR(35)          |
|       | CITY                                        | CHAR(20)          |
|       | STATE                                       | CHAR(2)           |
|       | ZIPCODE                                     | CHAR(10)          |
|       | HOMEPHONE                                   | CHAR(13)          |
|       | WORKPHONE                                   | CHAR(13)          |
|       | CHECKINGACCOUNT                             | CHAR(20)          |
|       | BANKROUTINGNUMBER                           | CHAR(10)          |
|       | SAVINGSACCOUNT                              | CHAR(20)          |
|       | CREDITCARDNUMBER                            | CHAR(20)          |
|       | EXPIREDATE                                  | DATE              |
|       | BORROWERTYPECODE                            | CHAR(1)           |
|       | PREMIUMAMOUNT\$                             | DOUBLE            |
|       | CANCELLAMOUNT\$                             | DOUBLE            |
|       | POLICYDATE                                  | DATE              |
|       | POLICY TERM<br>DOLICVENDDATE                | INTEGER           |
|       | POLICYENDDATE                               | DAIE              |
|       |                                             | DOUDLE            |
|       | NOTEDATE                                    | DATE              |
|       | AMOUNTEINANCED\$                            | DOUBLE            |
|       | GROSSEES\$                                  | DOUBLE            |
|       | NETEES\$                                    | DOUBLE            |
|       | BROKERFEESS                                 | DOUBLE            |
|       | MANAGEMENTFEES\$                            | DOUBLE            |
|       | POINTS                                      | DOUBLE            |
|       | PRIMERATE                                   | DOUBLE            |
|       | RATETYPECODE                                | CHAR(1)           |
|       | ANNUALCAP                                   | DOUBLE            |
|       | LIFETIMECAP                                 | DOUBLE            |
|       | RATEMARGIN                                  | DOUBLE            |
|       | RATEINDEXCODE                               | CHAR(2)           |
|       | APR1                                        | DOUBLE            |
|       | APR2                                        | DOUBLE            |
|       | LOANTYPECODE                                | CHAR(2)           |
|       | MATURITYTERM                                | INTEGER           |
|       | MATURITYDATE                                | DATE              |
|       | AMORTIZATIONTERM                            | INTEGER           |
|       | AMORTIZATIONCODE                            | CHAR(1)           |
|       | PAYMENTFREQUENCYCODE                        | CHAR(1)           |
|       | PAYMENTDAY                                  | INTEGER           |
|       | PAYMENTAMOUNT\$                             | DOUBLE            |
|       | UKACEDAYS                                   | INTEGER           |
|       |                                             | DUUBLE<br>CHAP(1) |
|       |                                             | UNITE CED         |
|       | ΓΝΕΓΑΙΙΕΝΝ<br>ΡΡΕΡΔΥΓΔΤΕ                    |                   |
|       |                                             |                   |
|       |                                             |                   |
|       | LIENSAWUUUN Ι Φ<br>STATEMENTINDICATOD       |                   |
|       | 51Α1ΕΙΝΕΙΝΠΙΝΔΙΟΑΤΟΚ<br>DEEINΑΝΩΕΙΝΙΩΙΩΑΤΩD | CHAR(1)           |
|       |                                             | CHAR(I)           |
|       | BROKERID                                    | CHAR(0)           |
|       |                                             | CHAR(0)           |
|       | COMITAINTCODE                               | CRAK(0)           |

#### **Database Definitions** FORECLOSUREINDICATOR BANKRUPTCYINDICATOR BANKSTATUSCODE PAYOFFDATE LASTPAYMENTRECEIVEDATE LASTPAYMENTAMOUNT\$ CURRENTDUEDATE CURRENTPAYMENTDUE\$ CUMULATIVEPAYMENT CURRENTPRINCIPALDUE\$ CURRENTINTERESTDUE\$ CURRENTLATEDUE\$ CURRENTPRINCIPALBALANCE\$ CURRENTINTERESTACCRUED\$ CURRENTINTERESTPAID\$ YTDINTERESTPAID\$ PRIORYTDINTERESTPAID\$ CUMULATIVELATEASSESSED\$ CUMULATIVELATEPAID\$ CUMULATIVELATEWAIVED\$

CUMULATIVELATENUMBER

CURRENTINTERESTRATE

CURRENTANNUALCAP

CURRENTLIFETIMECAP

TOTALAMOUNT\$

PRINCIPAL\$

INTEREST\$

Monthly Loan Balances Database

DAYSLATE

DUEDATE

**Property Information Database** 

LOAN PROPERTY

STREET

ZIPCODE

COUNTYCODE POSITIONCODE

INSURANCEDATE

INSURANCETERM

INSURANCEEXPIRE

APPRAISEDVALUE\$

INHOUSEEVALUATION

PAYMENTAMOUNT\$

INTERESTRATE

BEGINDATE

ENDDATE

APPRAISERID

Loan Payment Schedule Database LOAN

PHASE

CITY STATE

MONTHRATE

PAYMENTDUE\$

LOAN MONTH

monthly

property

schedule

LATECHARGE\$

LASTUPDATEDATE

**BEGINPRINCIPALBAL\$** 

**BEGININTERESTACCR\$** 

ENDPRINCIPALBAL\$

ENDINTERESTACCR\$

PROPERTYDESCRIPTION

COLLATERALTYPECODE

PROPERTYSTATUSCODE

BALLOONPAYMENTDATE

CUMULATIVERETURNCHECKS

CURRENTDAYSLATE

DOUBLE DATE DOUBLE DOUBLE DOUBLE DOUBLE DOUBLE DOUBLE DOUBLE DOUBLE DOUBLE DOUBLE DOUBLE DOUBLE DOUBLE INTEGER INTEGER INTEGER DOUBLE DOUBLE DOUBLE DATE DOUBLE DOUBLE DOUBLE DOUBLE DATE CHAR(10) INTEGER DOUBLE DOUBLE DOUBLE DOUBLE INTEGER DOUBLE DATE DOUBLE CHAR(10) INTEGER CHAR(35) CHAR(35) CHAR(20) CHAR(2) CHAR(10) CHAR(3) CHAR(1) CHAR(2) CHAR(1) DATE INTEGER DATE DOUBLE CHAR(6) CHAR(1) CHAR(10) INTEGER DOUBLE DOUBLE DATE DATE

CHAR(1)

CHAR(1)

CHAR(3)

DATE

DATE

#### 15

#### **Table Definitions**

| accounts   | Chart of Assounts Table               |          |
|------------|---------------------------------------|----------|
| accounts   | ACCOUNTCODE                           | CHAR(10) |
|            | ACCOUNTDESCRIPTION                    | CHAR(35) |
| appraisers | Appraisers Information Table          |          |
|            | APPRAISERID                           | CHAR(6)  |
|            | LASTNAME<br>FIRSTNAME                 | CHAR(20) |
|            | MIDDI FINITI                          | CHAR(2)  |
|            | ADDRESSLINE1                          | CHAR(35) |
|            | ADDRESSLINE2                          | CHAR(35) |
|            | CITY                                  | CHAR(20) |
|            | STATE                                 | CHAR(2)  |
|            | ZIPCODE                               | CHAR(10) |
|            | HOMEPHONE                             | CHAR(13) |
| hronoha    | WORKPHONE<br>Prench Information Table | CHAR(13) |
| Drancus    | BRANCHCODE                            | CHAR(6)  |
|            | COMPANYCODE                           | CHAR(6)  |
|            | BRANCHNAME                            | CHAR(35) |
|            | ADDRESSLINE1                          | CHAR(35) |
|            | ADDRESSLINE2                          | CHAR(35) |
|            | CITY                                  | CHAR(20) |
|            | SIAIE                                 | CHAR(2)  |
|            | PHONE                                 | CHAR(10) |
| brokers    | Broker Information Table              | CHAR(15) |
| 5101015    | BROKERID                              | CHAR(6)  |
|            | LASTNAME                              | CHAR(20) |
|            | FIRSTNAME                             | CHAR(15) |
|            | MIDDLEINITL                           | CHAR(2)  |
|            | ADDRESSLINE1                          | CHAR(35) |
|            | ADDRESSLINE2                          | CHAR(35) |
|            | CIT I<br>STATE                        | CHAR(20) |
|            | ZIPCODE                               | CHAR(10) |
|            | PHONE                                 | CHAR(13) |
|            | TAXID                                 | CHAR(12) |
|            | LICENSETYPECODE                       | CHAR(1)  |
|            | PAYEE                                 | CHAR(35) |
| companys   | Company Information Table             | CUAD(C)  |
|            | COMPANYCODE                           | CHAR(6)  |
|            | STREET                                | CHAR(35) |
|            | CITY                                  | CHAR(20) |
|            | STATE                                 | CHAR(2)  |
|            | ZIPCODE                               | CHAR(10) |
|            | PHONE                                 | CHAR(13) |
|            | TAXID                                 | CHAR(12) |
| employees  | Employee Information Table            | CHAP(10) |
|            | EMPLOYEEPASSWORD                      | CHAR(9)  |
|            | SECURITYCODE                          | CHAR(1)  |
|            | LASTNAME                              | CHAR(20) |
|            | FIRSTNAME                             | CHAR(15) |
|            | MIDDLEINITL                           | CHAR(2)  |
|            | STREET                                | CHAR(35) |
|            | CITY                                  | CHAR(20) |
|            | 51A1E<br>ZIDCODE                      | CHAR(2)  |
|            | PHONE                                 | CHAR(10) |
|            | LOANREPINDICATOR                      | CHAR(1)  |
|            | BRANCHCODE                            | CHAR(6)  |
|            | HIREDATE                              | DATE     |
|            | ENDDATE                               | DATE     |

## **Table Definitions**

| loanreps                                        | Loan Representatives Information Table | CILLER   |
|-------------------------------------------------|----------------------------------------|----------|
|                                                 | LOANREPID                              | CHAR(6)  |
|                                                 | LASTNAME                               | CHAR(20) |
|                                                 | FIRSTNAME                              | CHAR(15) |
|                                                 | MIDDLEINITL                            | CHAR(2)  |
|                                                 | STREET                                 | CHAR(35) |
|                                                 | CITY                                   | CHAR(20) |
|                                                 | STATE                                  | CHAR(2)  |
|                                                 | ZIPCODE                                | CHAR(10) |
|                                                 | PHONE                                  | CHAR(13) |
|                                                 | BRANCHCODE                             | CHAR(6)  |
|                                                 | HIREDATE                               | DATE     |
|                                                 | ENDDATE                                | DATE     |
| loantype                                        | Loan Type Information Table            |          |
| J. J. J. L. L. L. L. L. L. L. L. L. L. L. L. L. | LOANTYPECODE                           | CHAR(2)  |
|                                                 | LOANTYPEDESCRIPTION                    | CHAR(35) |
|                                                 | AMORTIZATIONCODE                       | CHAR(1)  |
|                                                 | AMORTIZATIONTERM                       | INTEGER  |
|                                                 | MATURITYTERM                           | INTEGER  |
|                                                 | DAVMENTEDEOLIENCVCODE                  | CHAP(1)  |
|                                                 | PATETVECODE                            | CHAR(1)  |
|                                                 | RATETTPECODE                           | CHAR(I)  |
| investors                                       | Investor Information Table             |          |
|                                                 | INVESTORID                             | CHAR(10) |
|                                                 | LASTNAME                               | CHAR(20) |
|                                                 | FIRSTNAME                              | CHAR(15) |
|                                                 | MIDDLEINITL                            | CHAR(2)  |
|                                                 | COMPANY                                | CHAR(35) |
|                                                 | ADDRESSLINE1                           | CHAR(35) |
|                                                 | ADDRESSLINE2                           | CHAR(35) |
|                                                 | CITY                                   | CHAR(20) |
|                                                 | STATE                                  | CHAR(2)  |
|                                                 | ZIPCODE                                | CHAR(10) |
|                                                 | PHONE                                  | CHAR(13) |
|                                                 | FAX                                    | CHAR(13) |
|                                                 | EMAIL                                  | CHAR(40) |
|                                                 | CHECKPAYEE                             | CHAR(35) |
|                                                 | TAXID                                  | CHAR(12) |
|                                                 | COMPANYCODE                            | CHAR(6)  |
| rates                                           | Interest Date Information Table        |          |
| Tates                                           |                                        | CHAP(2)  |
|                                                 | RATEINDEACODE                          | DATE     |
|                                                 |                                        | DATE     |
|                                                 |                                        | DOUBLE   |
|                                                 |                                        |          |
|                                                 | APPLYSTATUS                            | CHAR(1)  |
|                                                 | CHANGEFREQUENCYCODE                    | CHAR(1)  |
| transactions                                    | Transaction Accounts Information Table |          |
|                                                 | TRANSACTIONCODE                        | CHAR(2)  |
|                                                 | TRANSACTIONDESCRIPTION                 | CHAR(35) |
|                                                 | PRINCIPALDEBITACCOUNT                  | CHAR(10) |
|                                                 | PRINTCIPALCREDITACCOUNT                | CHAR(10) |
|                                                 | INTERESTDEBITACCOUNT                   | CHAR(10) |
|                                                 | INTERESTCREDITACCOUNT                  | CHAR(10) |

## **Code Tables**

| amortiza                               | Amortization Code Table        |  |
|----------------------------------------|--------------------------------|--|
| R                                      | rule of 78's                   |  |
| S                                      | straight line                  |  |
| hankstatus                             | Bank Status Code Table         |  |
| 000                                    | no bank status                 |  |
| 500                                    | nledged                        |  |
| 900                                    | not pledged                    |  |
| borrowertype                           | Borrower Type Code Table       |  |
| C                                      | consumer                       |  |
| Ň                                      | non-consumer                   |  |
| collateraltype                         | Collateral Type Code Table     |  |
| ······································ | no collateral                  |  |
| 1                                      | single family residence        |  |
| 2                                      | 1-4 units                      |  |
| 3                                      | 5 or more units                |  |
| 4                                      | commercial property            |  |
| 5                                      | co-op property                 |  |
| 6                                      | other real estate              |  |
| 7                                      | equipment lease                |  |
| 8                                      | automobile/vehicle             |  |
| 9                                      | savings account                |  |
| frequency                              | Payment Frequency Code Table   |  |
| W                                      | weekly                         |  |
| В                                      | biweekly                       |  |
| S                                      | semimonthly                    |  |
| М                                      | monthly                        |  |
| Q                                      | quarterly                      |  |
| Y                                      | yearly                         |  |
| licensetype                            | License Type Code Table        |  |
|                                        | no license                     |  |
| В                                      | BARE – broker license          |  |
| F                                      | CFL – consumer finance         |  |
| М                                      | CML – commercial license       |  |
| 0                                      | ORE - officer                  |  |
| Р                                      | PPB - personal property        |  |
| Ν                                      | none                           |  |
| moneytype                              | Money Type Code Table          |  |
| С                                      | cash received                  |  |
| J                                      | journal entry                  |  |
| L                                      | new loan                       |  |
| positions                              | Loan Position Code Table       |  |
| 1                                      | other position                 |  |
| 1                                      | llist                          |  |
| 2                                      | second                         |  |
| 1                                      | fourth                         |  |
| nronstatus                             | Pronerty Status Code Table     |  |
| propotatuo                             | other status                   |  |
| 0                                      | owner occupied                 |  |
| R                                      | rented/leased                  |  |
| V                                      | vacant                         |  |
| rateindex                              | Interest Rate Index Code Table |  |
| 1                                      | prime rate index 1             |  |
| 2                                      | prime rate index 2             |  |
| 3                                      | prime rate index 3             |  |
| 4                                      | prime rate index 4             |  |
| ratetype                               | Interest Rate Type Code Table  |  |
| F                                      | fixed rate                     |  |
| V                                      | variable rate                  |  |
|                                        |                                |  |
| securitylevel                          | Security Code Table            |  |
| 1                                      | data entry                     |  |
| 2                                      | accounting                     |  |
| 3                                      | manager                        |  |
| 4                                      | Administrator                  |  |
|                                        |                                |  |

## **Code Tables**

| activity | Investo | r Activity Code Table          |
|----------|---------|--------------------------------|
|          | CI      | capital investment             |
|          | CW      | capital withdrawal             |
|          | SF      | servicing fee                  |
|          | PR      | principal received             |
|          | IR      | interest received              |
|          | OR      | other received                 |
|          | Q1      | first quarter distribution     |
|          | Q2      | second quarter distribution    |
|          | Q3      | third quarter distribution     |
|          | Q4      | fourth quarter distribution    |
|          | 1       | january monthly distribution   |
|          | 2       | february monthly distribution  |
|          | 3       | march monthly distribution     |
|          | 4       | april monthly distribution     |
|          | 5       | may monthly distribution       |
|          | 6       | june monthly distribution      |
|          | 7       | july monthly distribution      |
|          | 8       | august monthly distribution    |
|          | 9       | september monthly distribution |
|          | 10      | october monthly distribution   |
|          | 11      | november monthly distribution  |
|          | 12      | december monthly distribution  |
|          | AD      | annual distribution            |
|          | SD      | special distribution           |

## **Code Tables**

| states     | United States Code Table |  |
|------------|--------------------------|--|
|            | unknown state            |  |
| AK         | Alaska                   |  |
| AL         | Alabama                  |  |
| AR         | Arkansas                 |  |
| AZ         | Arizona                  |  |
| CA         | California               |  |
| CO         | Colorado                 |  |
| СТ         | Connecticut              |  |
|            | District of Columbia     |  |
| DC         | District of Columbia     |  |
| DE         | Elavida                  |  |
| FL         | Florida                  |  |
| GA         | Georgia                  |  |
| HI         | Hawan                    |  |
| IA         | Iowa                     |  |
| ID         | Idaho                    |  |
| IL         | Illinois                 |  |
| IN         | Indiana                  |  |
| KS         | Kansas                   |  |
| KY         | Kentucky                 |  |
| LA         | Louisiana                |  |
| MA         | Massachusetts            |  |
| MD         | Maryland                 |  |
| ME         | Maine                    |  |
| MI         | Michigan                 |  |
| MN         | Minnesota                |  |
| MO         | Missouri                 |  |
| MS         | Missieginni              |  |
| MT         | Montono                  |  |
| IVI I      | Nolitalia                |  |
| NE         | Nedraska                 |  |
| NC         | North Carolina           |  |
| ND         | North Dakota             |  |
| NH         | New Hampshire            |  |
| NJ         | New Jersey               |  |
| NM         | New Mexico               |  |
| NV         | Nevada                   |  |
| NY         | New York                 |  |
| OH         | Ohio                     |  |
| OK         | Oklahoma                 |  |
| OR         | Oregon                   |  |
| PA         | Pennsylvania             |  |
| RI         | Rhode Island             |  |
| SC         | South Carolina           |  |
| SD         | South Dakota             |  |
| TN         | Tennessee                |  |
| тх         | Texas                    |  |
| UT         | Utah                     |  |
| VA         | Virginia                 |  |
| VA<br>VT   | v ii giilla<br>Vormont   |  |
| V I<br>W/A | vermont<br>Washington    |  |
| WA         | w asnington              |  |
| WI         | W1sconsin                |  |
| WV         | West Virginia            |  |
| WY         | Wyoming                  |  |
| AB         | Alberta Canada           |  |
| BC         | British Columbia Canada  |  |
| MB         | Manitoba Canada          |  |
| NB         | New Brunswick Canada     |  |
| NF         | Newfoundland Canada      |  |
| NS         | Nova Scotia Canada       |  |
| ON         | Ontario                  |  |
| PE         | Prince Edward Island     |  |
| PO         | Ouebec Canada            |  |
| SK         | Saskatchewan             |  |
| 511        |                          |  |